# テレビ視聴時のご注意

このたびは、弊社のパーソナルコンピュータをお買い上げいただきありがとうございます。本製品を ご使用の際には、添付のマニュアルとあわせて必ず本紙をご覧ください。

本製品に添付されているSmartVision(テレビ視聴用アプリケーション)を使うと、テレビ(地上デジタル放送/地上アナログ放送)を視聴できます。視聴に際しては、次のことにご注意ください。

### SmartVision 起動時のご注意

・ Windows が起動した直後は、しばらく時間をおいてから Windows Media Center およびテレビ (SmartVision)を起動してください。

SmartVision ご利用時の電源設定について

- ・ VALUESTAR でテレビを視聴する場合は、電源プランを「高パフォーマンス」(ご購入時は「VALUESTAR バランス」)に設定することをお勧めします。電源プランはコントロールパネルから設定できます。
- LaVie でテレビを視聴する場合はAC アダプタを接続し、本体のECO ボタンを押して「LaVie 高性能」(ご 購入時は「LaVie バランス」)に設定することをお勧めします。

視聴中のご注意

- ・テレビを視聴する際は、テレビ以外のアプリケーションを終了させてください。
   視聴中に他のアプリケーションが動作していると、その影響でテレビ映像が乱れたり(コマ落ちなど) 音量調整中にテレビ映像が一瞬停止したり、操作に対する反応が遅くなったりします。
- ・地上デジタル放送の映像は、デジタルデータ処理による遅延のため、他のテレビ放送受信機に比べて 若干遅れて表示されます。また、チャンネル切り替えには数秒掛かります。
- 視聴している番組によっては、動きの大きいシーンでコマ落ちしたり、一部の静止映像(テロップ表示など)が微動して見える場合があります。

録画に関するご注意

- 予約録画に失敗することがありますので、ワイヤレス LAN 機能搭載モデルでは、あらかじめアクセスポイントへの接続定を行ってください。接続に利用しない場合は、ワイヤレス LAN 機能をオフにしてください(ご購入時はオフになっています)。
- ・利用頻度の低い録画番組は DVD に保存(ムーブ)するか、または削除して、常に録画番組数を少なく していただくことをお勧めします。録画番組数が多いと、SmartVisionの動作が遅くなったり、瞬間的 にテレビ映像が乱れたりすることがあります。
- ウイルスバスターやWindows Updateのアップデート時間が予約録画の時間と重なると、予約録画に失敗する可能性がありますので、アップデート時間を調節してください。
   詳しくは添付マニュアル『テレビを楽しむ本』の「Q&A」 「視聴予約や録画予約ができないときには」

入出力を切り替えたときのご注意

「予約録画した番組が途中で途切れている」をご参照ください。

- ビデオ入力、もしくは地上アナログ放送に切り替えた際に、入力信号が何も無いと帯状の横線が見えることがありますが、故障ではありません。信号を入力すると問題なくご利用いただけます。
- HDMI コネクタ (LaVie のみ)を使用して外部ディスプレイに接続すると、音声はステレオで出力されます。多重サラウンドでの出力はできません。

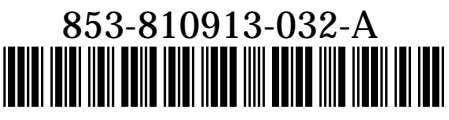

\*810913032A\*

## 画質調整の設定値について

本製品には、グラフィックユーティリティによる画質調整機能があります。 ご購入時には映像視聴に最適な値になっていますが、任意で他の値にしたり、「ファルトロー、あるいは、 「初期設定に戻す」部分をクリックしたりすると、ご購入時の設定値ではなくなります。 ご購入時の値に戻したい場合は、下図を参照して設定してください。

設定方法については、電子マニュアル「サポートナビゲーター」 「使いこなす」 「パソコンの機能」 「表示機能」 「画質調整機能」を参照してください。

#### VALUESTAR

(グラフィックアクセラレータが ATI Radeon<sup>™</sup> Xpress 1250 に内蔵されているモデル)

| ☑ アプリケーション設定を使用す |      |      | コントラスト: | 114  |        |
|------------------|------|------|---------|------|--------|
| ス<br>ガンマ:        | 1.00 |      | 0       | 0    | 200    |
| 0.85 -           |      | 2.50 | 彩度:     | 120  |        |
| 明るさ:             | -13  |      | 0       | 0    | 200    |
| 100              |      | 100  | 色合い:    | 3.00 |        |
| -100             | 0    | 100  | -30.0   | 0    | - 30.0 |

| ガンマ     | :   | 1 |     | 0  | 0  |   |
|---------|-----|---|-----|----|----|---|
| 明るさ     | :   | - | 1   | 3  |    |   |
| コントラスト  | :   | 1 | 1   | 4  |    |   |
| 彩度      | :   | 1 | 2   | 0  |    |   |
| 色合い     | :   | 3 |     | 0  | 0  |   |
| 『アプリケ-  | - 3 | シ | Э.  | ン  | 设定 | を |
| 使用する』にき | F : | Ľ | y ! | クマ | をノ | h |
| る       |     |   |     |    |    |   |

### VALUESTAR

(グラフィックアクセラレータが NVIDIA 社製 GeForce® 8400M GT のモデル)

| スタン | ダード    | RGB ガンマ          | 強調      |                       |       |
|-----|--------|------------------|---------|-----------------------|-------|
| ₩   | 明るさ    | ( <u>B</u> )     | -       | 0                     | + 41% |
| O   | コントラ   | ラスト ( <u>C</u> ) | -       |                       | + 67% |
| 0   | 色相(    | (U)              | 0       |                       | + 3%  |
|     | 彩度(    | (S)              |         | 0                     | + 77% |
| 8   | ガンマ    | ( <u>G</u> )     |         | 0                     |       |
|     | NVIDIA | ע-יסאעב          | パネルのカラー | -設定を使用する ( <u>N</u> ) | 1     |

| 明るさ       | :41%    |
|-----------|---------|
| コントラスト    | : 67%   |
| 色相        | : 3%    |
| 彩度        | :77%    |
| ガンマ       | : 37%   |
| 『NVIDIA 二 | コントロールパ |
| ネルのカラー    | 設定を使用す  |
| る』にチェッ    | クを入れる   |
|           |         |

明るさ : - 10
コントラスト: 114
彩度 : 120
色合い : 3.00
『アプリケーション設定を
使用する』にチェックを入れる